## České odborné e-knihy na portálu eReading

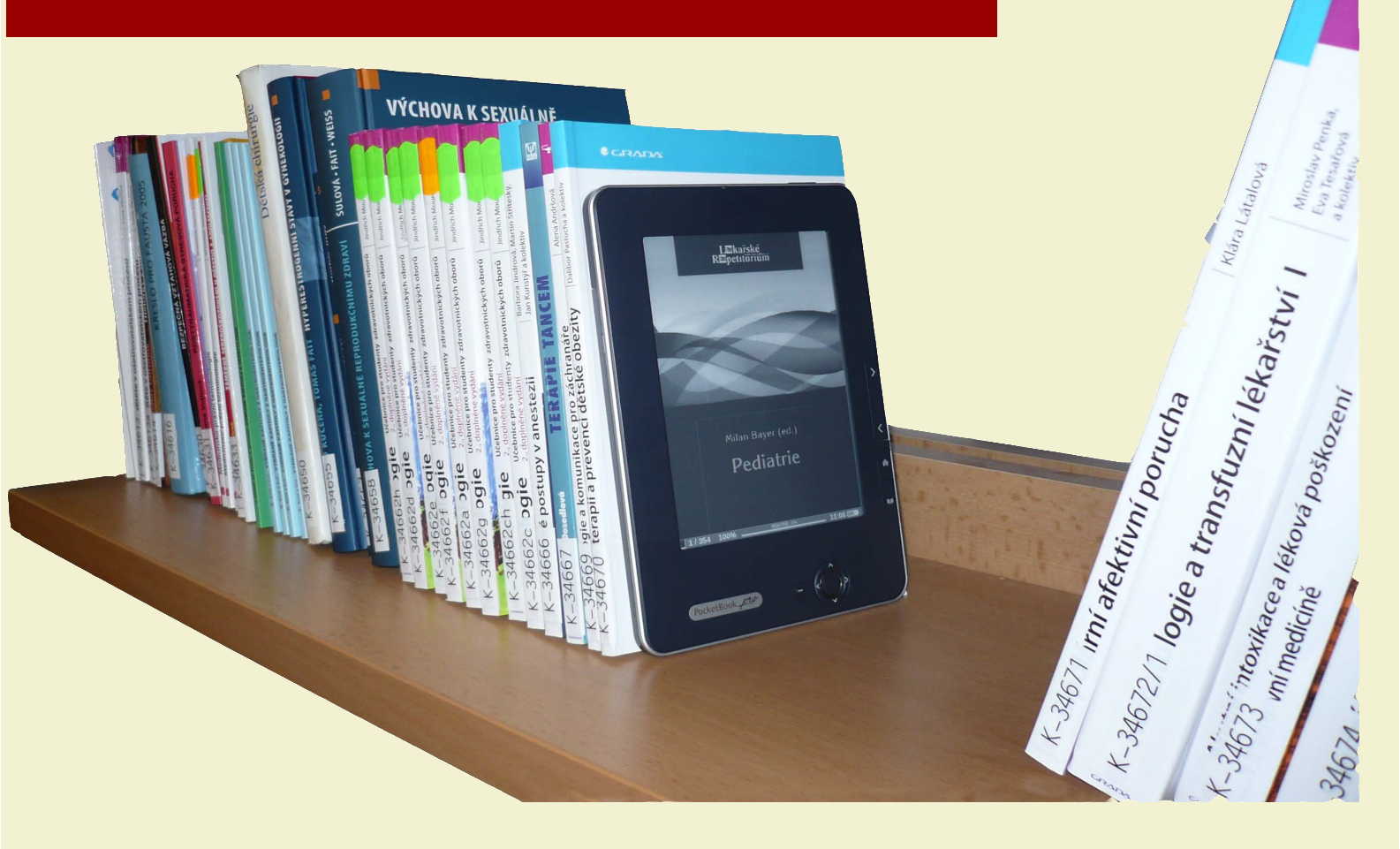

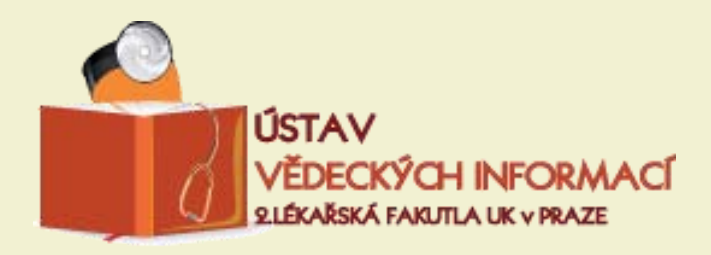

## Stránka: http://www.ereading.cz/

## 1. Přihlásit se

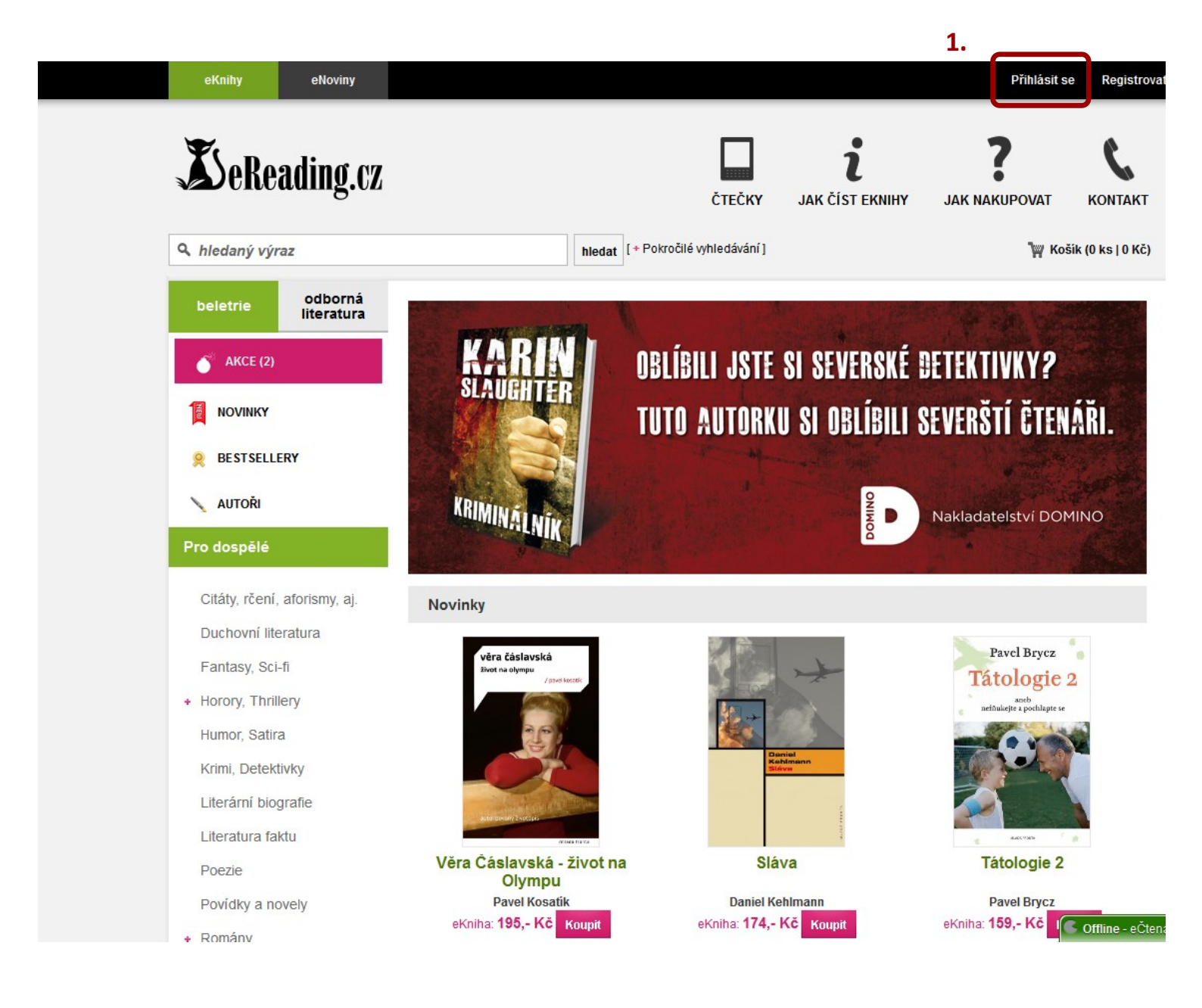

1. Vyberte nabídku Shibbolet.

2. Shibbolet je autentizační nástroj, který na základě přihlašovacích údajů ze studentského průkazu, karty ISIC, zaměstnanecké karty nebo průkazu externího uživatele UK zpřístupní elektronické knihy na portálu eReading, stejně jako další elektronické informační zdroje 2. LF.

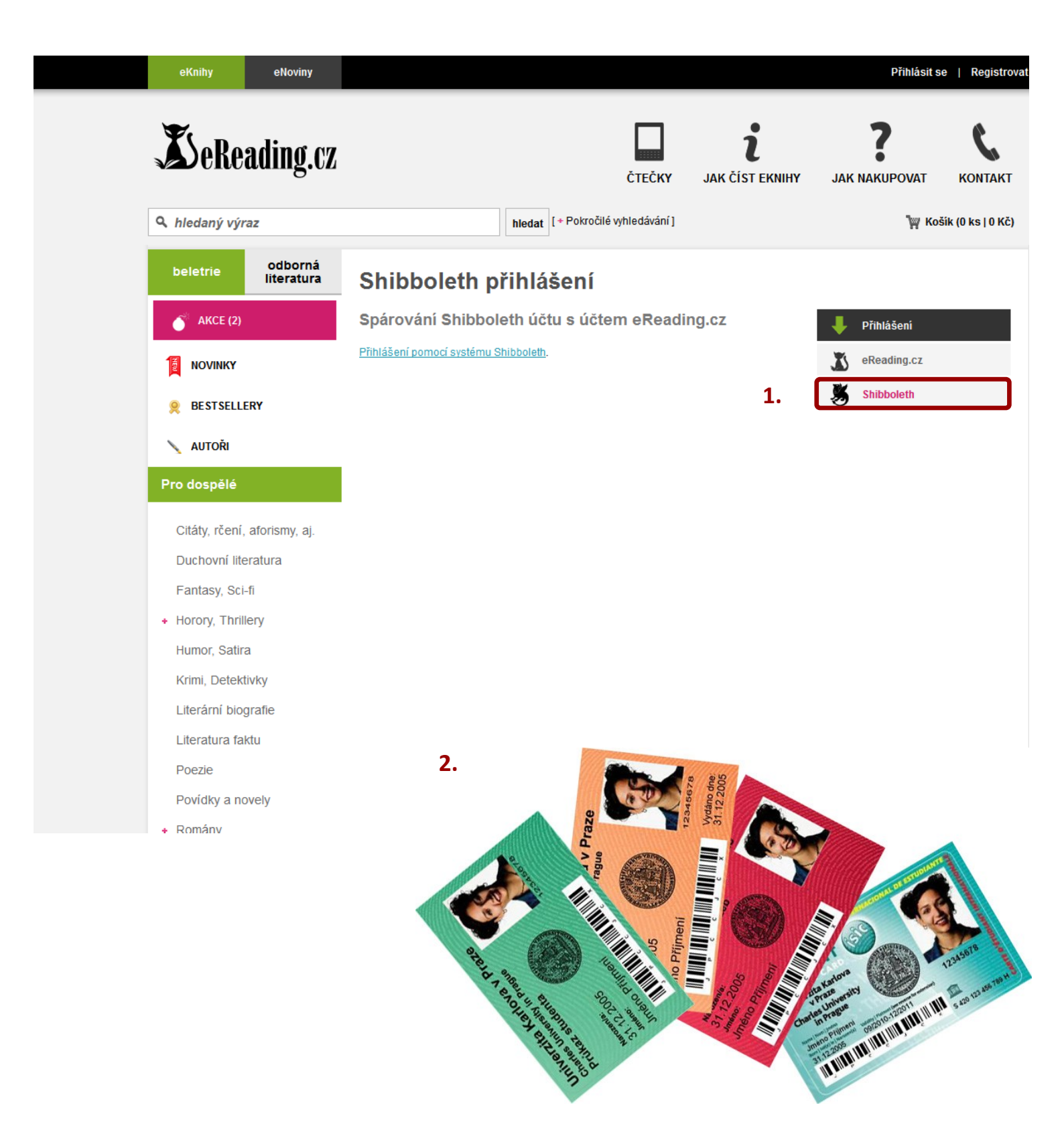

 Nejprve je nutné vybrat ze seznamu domovskou instituci, v našem případě Univerzita Karlova v Praze.

 Poté budete vyzváni k zadání přihlašovacích údajů na základě studentské karty ISIC nebo zaměstnanecké karty UK.

Přihlašovací jméno - číslo, uvedené pod fotografií na průkazu

Heslo, které jste získali ve výdejním centru průkazů UK

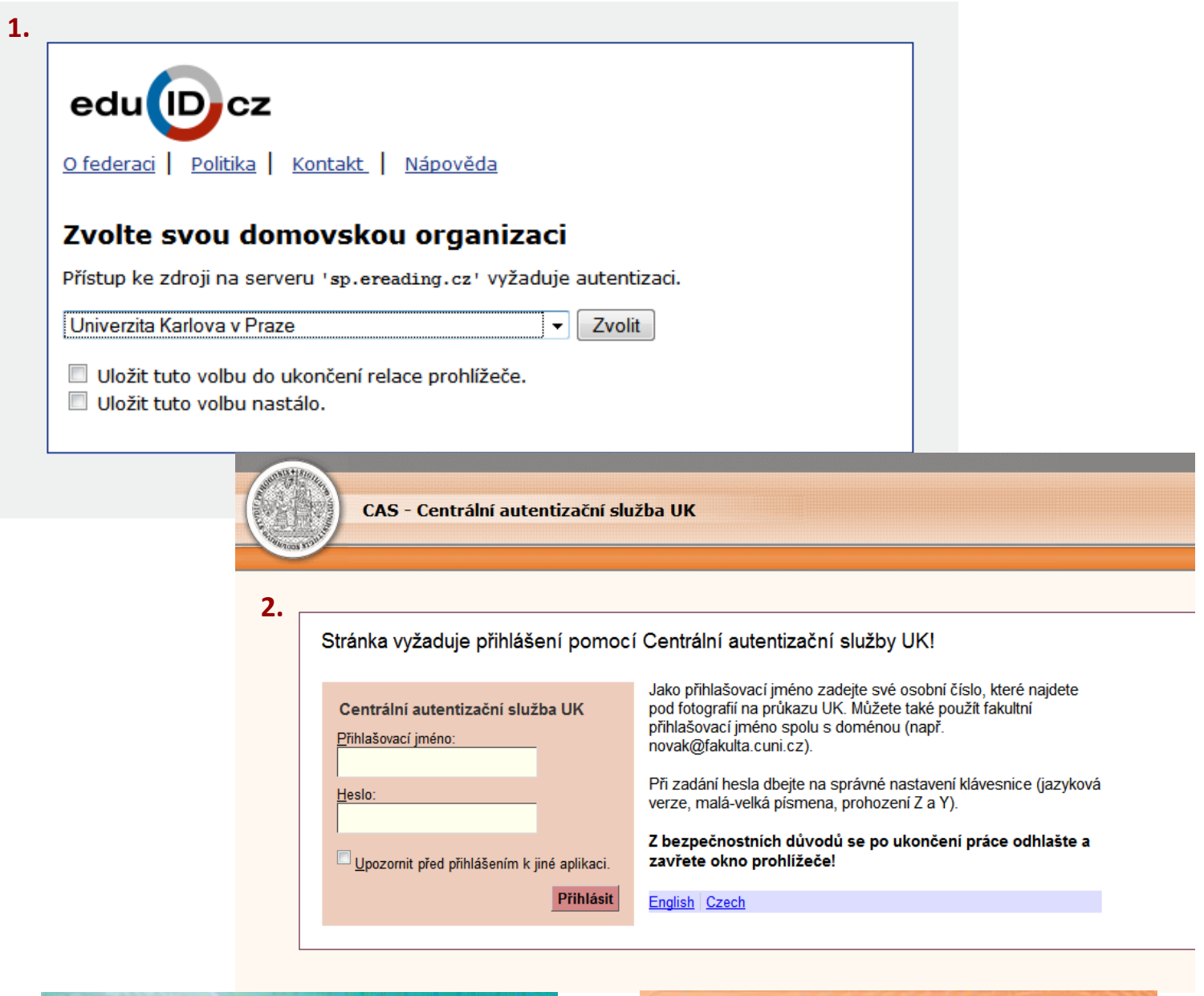

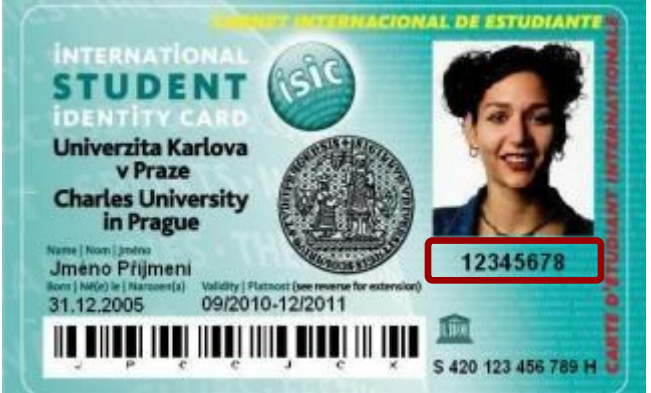

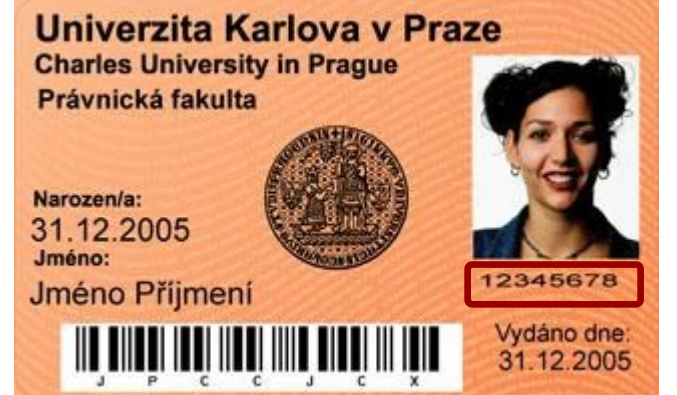

**1.** Pokud již máte vytvořený jiný účet na portálu eReading je možné oba účty spojit v jeden, v tomto případě si vyberte první nabídku.

2. Pokud nemáte vytvořený účet, vyberte druhou nabídku.

| 🔍 hledaný výraz                                                      |                                                              | hledat [+ Pokročilé vyhledávání ]                                                 | 🧤 Košik (0 ks   0 Kč)                                     |
|----------------------------------------------------------------------|--------------------------------------------------------------|-----------------------------------------------------------------------------------|-----------------------------------------------------------|
| beletrie odborná<br>literatura                                       | Shibboleth                                                   | přihlášení                                                                        |                                                           |
| <ul> <li>AKCE (2)</li> <li>NOVINKY</li> <li>BESTSELLERY</li> </ul>   | Spárování Shib<br>Ověřený Shibboleth účet<br>Spárujte účet s | boleth účtu s účtem eReading.cz                                                   | Přihlášení       Š     eReading.cz       Š     Shibboleth |
| AUTOŘI<br>Pro dospělé<br>Citáty, rčení, aforismy, aj.                | E-mail<br>Heslo                                              | •<br>Přihlásit se                                                                 |                                                           |
| Duchovní literatura<br>Fantasy, Sci-fi<br>+ Horory, Thrillery        | nebo vytvořte n<br>E-mail                                    | ový účet eReading.cz:                                                             |                                                           |
| Humor, Satira<br>Krimi, Detektivky<br>Literární biografie            | Uživatelské heslo<br>Zopakujte heslo                         | tento mail bude sloužit doživotně jako Váš login na eReading.cz                   |                                                           |
| Literatura faktu<br>Poezie<br>Povídky a novely                       | Oslovení<br>Jméno<br>Příjmení                                | C pan C paní/slečna                                                               |                                                           |
| <ul> <li>Romány</li> <li>Ságy</li> <li>Světová literatura</li> </ul> | Země                                                         | Ćeská republika Souhlas s <u>všeobecnými obchodními podmínkami</u> Registrovat se |                                                           |

Nyní již jste přihlášen jako uživatel Univerzity Karlovy.

**1.** Po výběru odkazu Moje eStudovna získáte přístup k českým elektronickým knihám zakoupených 2. lékařskou fakultou, ale i dalšími fakultami UK.

| eKnihy                           | eNoviny               | 👗 Kateřina Kieslingová 📔 e Studovna 📔 moje eKnihov                                                                                | na   kredit: 0.00,- Kč   Odhlási       |
|----------------------------------|-----------------------|----------------------------------------------------------------------------------------------------|----------------------------------------|
| A hledaný výr                    | ading.cz              | ČTEČKY JAK ČÍST EKNIHY JA<br>hledat [+ Pokročilé vyhledávání]                                                                     | RNAKUPOVAT KONTAKT                     |
| beletrie                         | odborná<br>literatura | Shibboleth přihlášení<br>Úspěšné přihlášení                                                                                       |                                        |
|                                  | ov 1                  | Jste úspěšně přihlášeni do systému eReading.cz přes Shibboleth. Knihy zprostředkované<br>univerzitou naleznete v sekci eStudovna. | kredit 0.00,- Kč<br>Přehled objednávek |
|                                  | L.                    |                                                                                                    | Moje eKnihovna                         |
| AUTORI                           |                       |                                                                                                    | eStudovna                              |
| Pro dospele                      |                       | 2                                                                                                    | Editace profilu                        |
| Citáty, rčení,                   | aforismy, aj.         | +                                                                                                    | Dobití kreditu                         |
| Duchovní lite                    | eratura               |                                                                                                    | Uplatnit kupón / voucher               |
| Fantasy, Sci-                    | -fi                   |                                                                                                    |                                        |
| + Horory, Hinni<br>Humor, Satira | a                     |                                                                                                    |                                        |
| Krimi, Detekt                    | ivky                  |                                                                                                    |                                        |
| Literární biog                   | grafie                |                                                                                                    |                                        |
| Literatura fal                   | ktu                   |                                                                                                    |                                        |
| Poezie                           |                       |                                                                                                    |                                        |
| Povídky a no                     | ovely                 |                                                                                                    |                                        |

Poté se zobrazí seznam dostupných e-knih v různých formátech (ePUB, Kindle, PDF).

**1.** Po kliknutí na určitý formát lze knihu stáhnout.

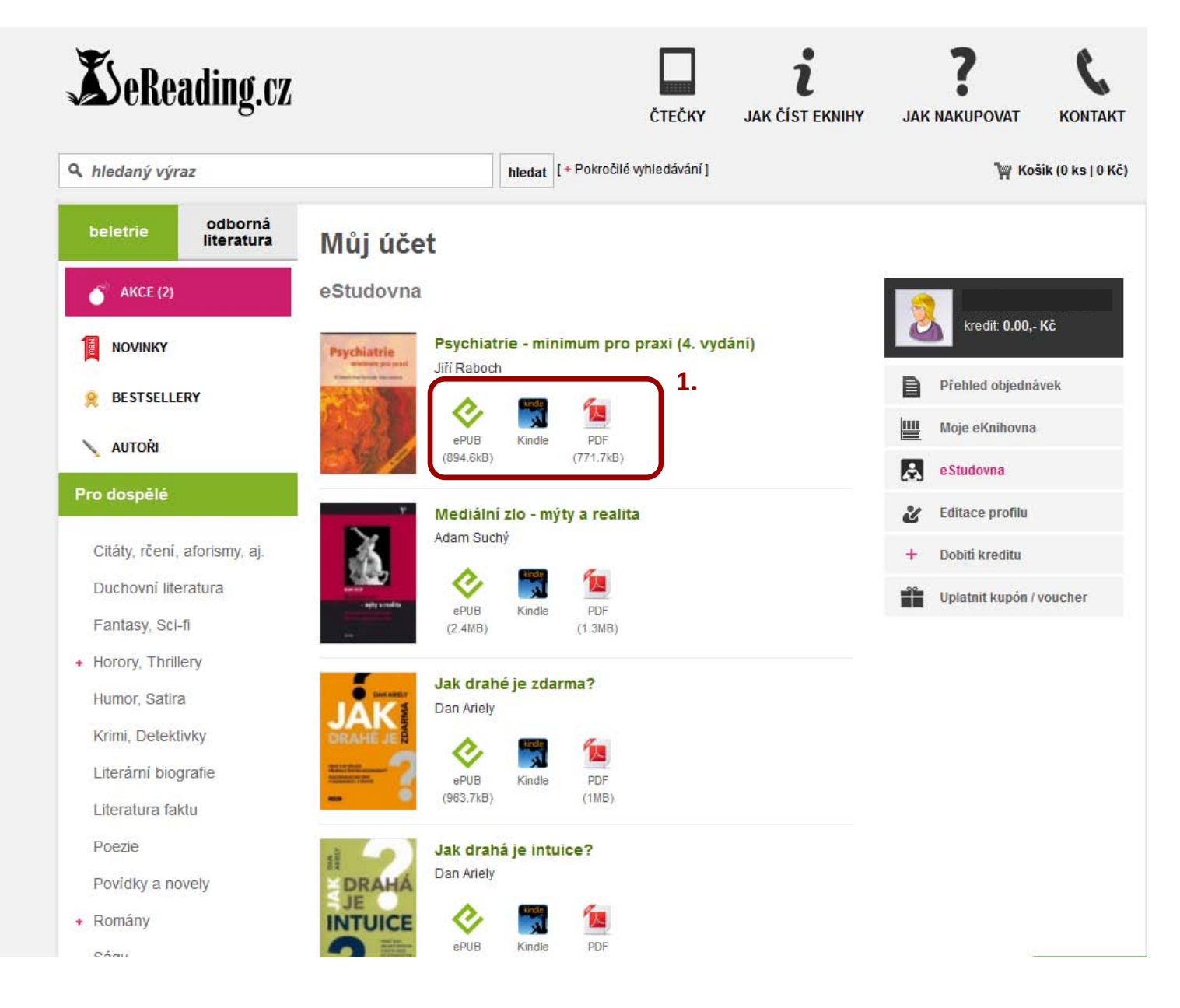